TECH BULLETIN TECHNICAL BULLETIN Distribution: Dealers and Installers

© 24AUG20 Clare Controls, LLC.

# ClareOne: Setup with LTE Only

Last modified: 08/24/20

# Introduction

When a ClareOne panel is installed without a local network connection, either WiFi or Ethernet, the panel's LTE/cellular can be activated using FusionPro. This document is meant to guide the installer on how to activate the LTE.

#### Notes

- You will need access to the panel's UUID, ICCID, and IMEI. This information is found on the panel's label.
- This is done before powering on the panel. If the panel is already powered on, reset the panel and then follow the instructions to activate LTE/cellular.

To reset the panel:

- 1. Tap **Settings**, and then tap **Installer Settings**.
- 2. Enter the Installer PIN as prompted, and then tap **Panel Reset**.
- 3. Tap Panel Reset to confirm.

Allow the panel to restart and begin activating LTE/Cellular.

To activate LTE/cellular on a ClareOne panel:

### Notes

- Cellular can only be used with the Interactive Plus LTE service plan.
- Cellular activation is not instant. It may take a short period of time for the cellular status to update.

1. Create the customer account in FusionPro.

#### To create a customer account:

a. Click Add Account on the FusionPro dashboard.

| Fusion pro                                                                                 | Company, C Candid Welcome Tivan!                                                                                                    |
|--------------------------------------------------------------------------------------------|----------------------------------------------------------------------------------------------------|
| <ul> <li>II Home</li> <li>Accounts</li> <li>Pr Companies</li> <li>i Help Center</li> </ul> | Total Accounts                                                                                                    |
|                                                                                            | Dealer News<br>Press Release: Lance Dean Joins the Clare Controls Team<br>My DC 2007<br>Becuty/smart home industry veteran is named to Clark's Board of Advisors.   Read More |

## – Or –

Click Accounts, and then click Add Accounts.

|                                            | Add Accounts                                                                                        |
|--------------------------------------------|----------------------------------------------------------------------------------------------------|
| Items per page: 20 v 1                     | 4of4 < >                                                                                            |
| Company Status Service Plan                |                                                                                                    |
| C Central   Unconfigured   Interactive Plu | UTE View                                                                                            |
| C Central                                  | View                                                                                                |
| C Central                                  | View                                                                                                |
| C Central   Unconfigured  Basic            | View                                                                                                |
|                                            |                                                                                                    |
| с<br>с<br>с                                | Electric Disconfigured Electric<br>Control Disconfigured Electric<br>Control Disconfigured Electric |

b. Enter the customer's email address, first name, last name, phone number, and (optional) account number, and then click **Next**.

**Note:** The Account Number field is used to associate the customer with the dealer's customer management system. It is not required.

| Add New Account  |                                  | Cancel         |
|------------------|----------------------------------|----------------|
| Customer Details | Project Address — Confirm Info — | Add Controller |
|                  | Customer Details                 |                |
|                  | Email                            |                |
|                  | First Name                       |                |
|                  | Last Name                        |                |
|                  | Phone Number + 1 ( ) -           |                |
|                  | Account Number                   |                |
|                  |                                  |                |
|                  |                                  |                |

c. Enter the customer's address, and then click Next.

After entering the street address and ZIP code, the form populates the country and state information.

| Add New Account  |                     |              | Cancel         |
|------------------|---------------------|--------------|----------------|
| Customer Details | System Address      | Confirm Info | Add Controller |
|                  | System              | n Address    |                |
|                  | Address Info        |              |                |
|                  | Street Address *    |              |                |
|                  | Street Address 2    |              |                |
|                  | ZIP / Postal Code * |              |                |
|                  | Back                |              |                |
|                  |                     |              |                |

d. Confirm that the correct address is displayed in the map and listed beneath the map, and then click **Save**.

**Note:** The address information is pushed to the ClareOne panel when it is online to validate and set the correct time zone.

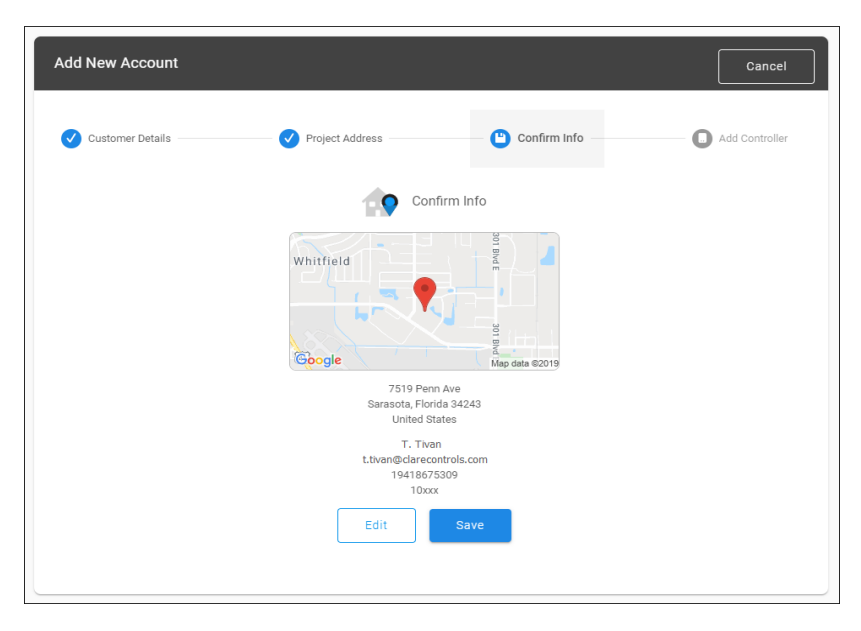

e. Enter the controller's UUID information, by scanning the QR code or by manual entry.

**Scanning the QR code (preferred method)**: Click the box, and then use your device's webcam/phone camera to scan the QR code on the ClareOne panel's label. This auto-populates the UUID, ICCID, and IMEI.

- Or -

**Manual entry**: Using the information on the ClareOne panel's label, enter the controller's UUID in the box. Enter the Serial Number, and then click **Verify**.

| Add New Account  |                                                                                                    |                                                                                                  | Cancel         |
|------------------|----------------------------------------------------------------------------------------------------|--------------------------------------------------------------------------------------------------|----------------|
| Customer Details | V Project Address                                                                                                   | Confirm Info                                                                                     | Add Controller |
|                  | Add                                                                                                    | Controller                                                                                       |                |
|                  | Enter Controlle                                                                                                    | er UUID                                                                                          |                |
|                  | Scan the QR code from the<br>controller or its box using this<br>device doesn't have a camera<br>below without spec | bottom of your Clare<br>s device's camera. If this<br>manually enter the UUID<br>ial characters. |                |
|                  | Tap to scan a C                                                                                                    | lare QR code                                                                                     |                |
|                  |                                                                                                    |                                                                                                  |                |
|                  | Controller UUID                                                                                                    |                                                                                                  |                |
|                  | Controller Serial Number                                                                                            |                                                                                                  |                |
|                  |                                                                                                    |                                                                                                  |                |
|                  |                                                                                                    |                                                                                                  |                |

f. Complete the Add New Account wizard.

The account Summary tab displays.

| < Back to Accounts<br>Nygma - 61 G | ardens                           |                           |              |         | Legacy Fi               | usion |
|------------------------------------|----------------------------------|---------------------------|--------------|---------|-------------------------|-------|
| Dealer: Clare Contro               | ols System Status: 🍙 Unconfigure | ed Service Plan: UUID: 58 | :67:         |         |                         |       |
| < Summ                             | nary Customer Info               | Service Plans             | Devices      | Actions | Test                    | >     |
| <br>Devic                          | es                               | <br>Actions               |              | Basic   | Enrolled: Auto-enrolled |       |
|                                    | + Add Device                     |                           | + Add Action |         | Update Plan             |       |
| Cellula                            | ar                               | WiFi                      | ((;          | OVIC    | Open OvrC               |       |

2. Click the Service Plans tab.

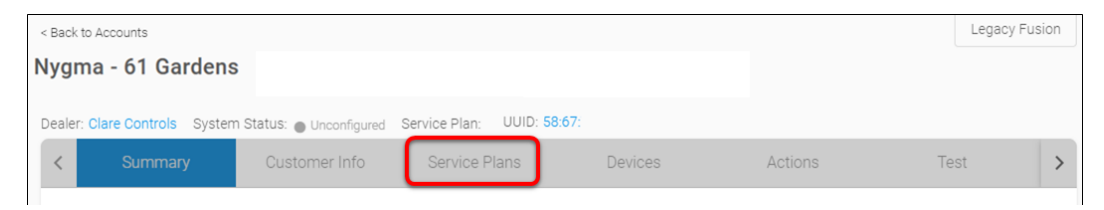

3. Select and configure the Interactive Plus LTE service plan.

## To add a service plan:

a. Click the Service Plan tab, and then select the Interactive Plus LTE.

| gma - 61 Gardens          |                             |                             |                                             | Legacy                                          |
|---------------------------|-----------------------------|-----------------------------|---------------------------------------------|-------------------------------------------------|
| Summary                   | Customer Info Service Plans | Devices                     | System Status:  Online Service Actions Test | Plan: Interactive Plus UUID: 4403<br>Onboarding |
|                           | Choo                        | ose a plan that fits your r | eeds.                                       |                                                 |
|                           | Basic                       | Interactive                 | Interactive Plus                            | Interactive Plus LTE                            |
| Z-Wave                    | √                           | √                           | $\checkmark$                                | √                                               |
| Cameras                   | √                           | ✓                           | √                                           | √                                               |
| Climate                   | √                           | ✓                           | √                                           | √                                               |
| Music                     | √                           | ✓                           | √                                           | √                                               |
| Access                    | √                           | ✓                           | √                                           | ✓                                               |
| Schedules                 | √                           | ✓                           | ✓                                           | ✓                                               |
| Automations               | √                           | ✓                           | √                                           | ✓                                               |
| Scenes                    | √                           | ✓                           | √                                           | ✓                                               |
| Non-security Notification | s 🗸                         | ✓                           | √                                           | √                                               |
| Lighting                  | √                           | ✓                           | √                                           | √                                               |
| In-app security control   |                             | <ul> <li>✓</li> </ul>       | $\checkmark$                                | √                                               |
| Security Notifications    |                             | √                           | ~                                           | √                                               |
| Security Monitoring       |                             |                             | $\checkmark$                                | √                                               |
| Cellular Failover         |                             |                             |                                             | 1                                               |
|                           | Go Basic                    | Go Interactive              | Go Interactive Plus                         | Go Interactive Plus LTE                         |

b. Click **Continue**, and then click **Confirm** to save the plan.

| Jpdates                   |
|---------------------------|
| Selected Plan             |
| Interactive Plus LTE Plan |
| Confirm                   |
|                           |

Note: Monitoring cannot be activated until the panel is online.

4. While on the Service Plans tab, click Edit next to the Cellular Account Status.

| < Back t | o Accounts            |                             |                                |                  |         | Legacy      | Fusion |
|----------|-----------------------|-----------------------------|--------------------------------|------------------|---------|-------------|--------|
| Nyg      | ma - 61 Garden        | S                           |                                |                  |         |             |        |
| Dealer:  | Clare Controls System | n Status: 🔴 Offline 🛛 Servi | ice Plan: Interactive Plus LTE | UUID: 58:67:     |         |             |        |
| <        | Summary               | Customer Info               | Service Plans                  | Devices          | Actions | Test        | >      |
| F        | Interactive F         | Plus LTE Enr                | olled Since: August 3, 2020    |                  |         | View/Edit P | 'lan   |
|          | Securi                | ty Info                     |                                | Cellular Account | Status  | Edit        |        |

The Edit Cellular Services popover displays.

| Edit Cellular Service |  |
|-----------------------|--|
|                       |  |
| - IMEI *              |  |
| ZIP Code *<br>34243   |  |
| Show Coverage Map     |  |
| Activate              |  |

If the ICCID and IMEI fields are not pre-populated, manually enter the information from the ClareOne panel's label.

| Edit Cellular Service |  |
|-----------------------|--|
|                       |  |
| iccid                 |  |
| IMEI *                |  |
| ZIP Code *            |  |
| 34243                 |  |
| Show Coverage Map     |  |
| Activate              |  |
|                       |  |

5. Click Activate.

| Edit Cellular Service                                         | I        |
|---------------------------------------------------------------|----------|
| <pre>CICCID *<br/>X000000000000000000000000000000000000</pre> |          |
|                                                               |          |
| IMEI *                                                        |          |
| ZIP Code *<br>34243                                           | )€<br>√∈ |
| Show Coverage Map                                             | -        |

A success message displays if the combination was entered correctly. In the event of an error message validate the entries and resubmit.

#### Notes

- The ClareOne panel status does not display Online in FusionPro until the device is powered on and the LTE/cellular is communicating with the cellular carrier.
- It may take several minutes for the carrier to activate LTE/cellular. You may check activation status by clicking the LTE/cellular Refresh button. This is showing the activation status of the cellular carrier account only.

| cellular info        | Edit              |
|----------------------|-------------------|
| Verizon Wireless     | Provider          |
| 865519048661634      | IMEI              |
| 89148000005402958573 | ICCID             |
| active Refresh       | Activation Status |

6. Power on the ClareOne panel and complete the wizard, skipping WiFi configuration.

7. Check the panel for updates after completing the wizard.

## To check the panel for Updates:

- a. Access the panel's user interface, and then tap Settings.
- b. Tap **User Settings/Installer Settings**, and then enter the Master/Installer PIN as prompted.
- c. Tap Check for Updates.

A prompt appears is there are available updates, tap **Update Now**.

**Note**: Cellular data is typically slower than broadband network connections. As such, an update could take an extended period.

8. Add devices and zones as desired through the panel user interface.

– Or –

Using FusionPro when the panel appears online.

|   | Nygma - 61 Gardens |                |                                                                                   |   |               |         |         |      |   |  |  |
|---|--------------------|----------------|-----------------------------------------------------------------------------------|---|---------------|---------|---------|------|---|--|--|
| D | ealer:             | Clare Controls | e Controls System Status:  online Service Plan: Interactive Plus LTE UUID: 58:67: |   |               |         |         |      |   |  |  |
|   | <                  | Summary        | Customer Inf                                                                      | 0 | Service Plans | Devices | Actions | Test | > |  |  |

# Contact information

Clare Controls, LLC. 7519 Pennsylvania Ave, Suite 104 Sarasota, FL 34243

General: 941.328.3991 Fax: 941.870.9646 www.clarecontrols.com

Integrator/Dealer Support: 941.404.1072 claresupport@clarecontrols.com

Homeowner Support (ClareCare): 941.315.2273 (CARE) help@clarecontrols.com